## How to install the BriAn app on an Apple iPhone or iPad

1. On each device it will be slightly different but if you type 'BriAn bridge' into the search box on your App Store on your iPhone you should see the following:

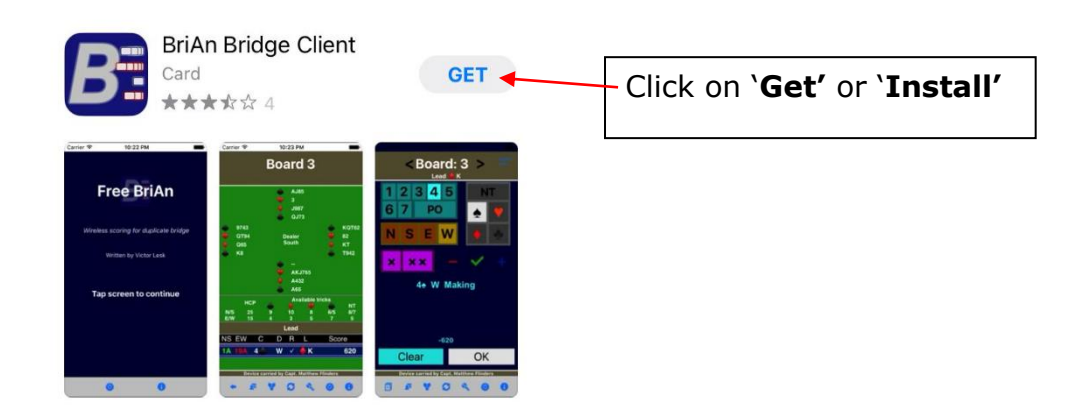

Tap on 'Accept & download'. Wait for the message 'Package successfully installed', or 'Successfully installed Brian Bridge Client'. Free BriAn is now installed on your device.

2. To get started, click on the app

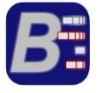

Please now refer to the guide "How to score with the BriAn app on an Apple iPhone or iPad".